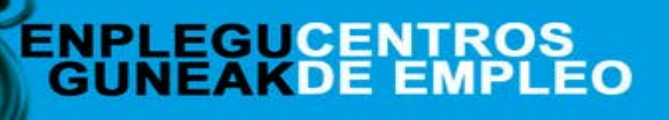

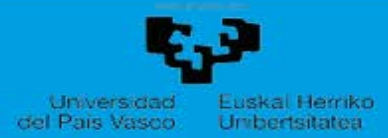

uto eskoe

#### 1. urratsa: Enpresa alta egiteko. Q. 💡 UPV/EHU » Enpleguaren Atari Tematikoa Bilaketa aurreratua Enpleguaten Atati Enpleguaren Atari Tematikoa Tematikoa Enplegu Guneak Enpleguaren Atari Tematikoan \_\_\_\_ Lan-eskaintzak atalera joko dugu:-» Nortzuk garen » Zer egiten dugun » Kokalekua eta kontaktua » Lan-eskaintzak » Kexak eta iradokizunał Ondoren: "Enpresa Alta" egingo dugu. Ekintzailetza Lehen Aukera » Enpresen sorkuntza UPV/EHU Honako atariak unibertsitatearen eta lan-merkatuaren arteko zubia » Lehiaketak eta sariak Lotura: Zure etorkizun prof izan nahi du. Praktikak enpresatan Deialdi berria Berriak » Praktiken kudeaketa Becas Santander CRUE CEPYME http://www.ehu.eus/enplegugunea/laneskaintzak/basico/basico.php Prácticas en empresa » Mugikortasun programak 🖉 Ikerketa laguntzaileak praktiketako kontratuarekin (Espainiako CEPYME » SANTANDER bekak Bankua) 15/09/10 Detaldia amaitua Lanbideratzea Enplegu Guneak 🔗 "Sanitas Talento"-k arlo desberdinetarako titulatu berrientzat 28 GLOBA » LEHEN AUKERA programa plaza eskaintzen ditu ONGI ETORRI LAN ESKAINTZAK KUDEATZEKO APLIKAZIORA. Modu laburrean, ondorengo taulan ikusi ahal izango dituzu jaso ditugun azken lan-eskaintza berrienak Formularioa bete eta baimena eman. -Azken esk PSICÓLOGO o PSICOPEDAGOGO en Bizkaia Bizkaia 2015-10-10 PROFESOR/A PARTICULAR FISIKA (asignatura de 1º de Ingenieria en Químicas) en Euskera Vítoria o Bilbac 2015-10-10 Enpresa alta PROFES@R PARTICULAR INGLES para impartir clases particulares individuales en zona Valle de Trapaga Valle de Trápago 2015-10-10 AUDITOR JUNIOR Donosti - San Sebastián 2015-09-16 2015-10-01 Ingeniero i+D+i Vizcaya ss Izuli UPV/EHUko Enplegu Guneetatik inguruko enpresekin jartzen gara harremanetan gure zerbitzua ezagutzera emateko; enpresek unibertsitateko pertsona tituludunak behar izaten eta arako hizkuntza Enoleau Guneotan kudeatzen dituaun lan-eskaintzetan izena eman ahal izateko beharrezkoa izanao da EKABILIZAILEAren aunean alta eaitea. Enoresak agi izanao dira lan-esk k araitaratzeko ENPRESAK atalean izena eman ondoren. CIFa Enpresa-izen Erabiltzaileak UPV/EHUko ikasleak zein tituludunak direnak, besterik ez, eman ahal izango dute izena. Behin izena emand elektroniko bat jasoko dute; bertan azalduko zaje, dagokjen Enplegu Gunera jogteko, HITZORDUA eskatzeko jarrajtuko beharreko prozedu rrela, izena eman duten pertsonek eurei a set of the later of CNAE sailkapena edokitutako lan-orientazioa iasoko dute, eta zerbitzuan erreaistratuak deratuko dira euren boror ehin betiko. langile kopurua: philtzaile aka izena emateko Helbided Kode Postala: Udalerria Probintzi elefono zkia Emaila Enpresak Webd Arreta zein Enplegu Gunean jaso nahi duzun aukeratu an-eskaintzak argitaratu eta gure ej aileen havtagaitzak jaso ahal izateko, nahitaezkoa izango da altarako formularioa betetzea. Ondoren, Enplegu k ennresa balioztatuk a erabiltzaileek lan-eskaintzetan izena eman ahal izango dute Datu pertsonak biltzeko eta tratatzeko <u>baimena ematen diguzu</u>

## ENPLEGUCENTROS GUNEAKDE EMPLEO

En

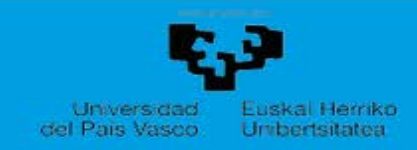

| 2. urratsa: Lan-eskaintzak sortzea eta kudeatzea.                                     | Hasiera Enpresa datuak Nire eskaintzak Pasahitzak                                                                                           |
|---------------------------------------------------------------------------------------|----------------------------------------------------------------------------------------------------|
|                                                                                       | Nire lan-eskaintzak                                                                                                    |
| Lanpostua <b>sortu</b>                                                                | Lan-eskaintza berriak<br>Lanpostua:                                                                                                    |
|                                                                                       | Egoera administratiboa:                                                                                                    |
| <b>Lan-eskaintza</b> berriak <b></b><br>sortzeko bete behar<br>den <b>formularioa</b> | Egoera administratiboa: Argitaratzeke<br>Lanportua: Depart.<br>Lanean hazteko data:<br>CVa jasotzeko azken eguna:<br>Beharrrezko ikasketak: |
|                                                                                       | Desgaitasuna:   Soilik desgaitasun mailaren bat duten pertsonentzat zuzendutako eskaintza     Erantzunkizunak:                              |
|                                                                                       | Hizkuntzak:<br>Bestelakoak:                                                                                                    |
|                                                                                       | Eskarmentua:                                                                                                    |
|                                                                                       | Kontratu mota:   Soldata:   Ordutegia:                                                                                                    |
|                                                                                       | Oharrak:    Eskaintzaren egoera: Zirriborro gisa gorde                                                                                      |

Lan-eskaintza berriak

Lanpostua:

### 3. urratsa: Lan-eskaintzekin lotutako hautagaitzak ikusi.

Hasiera Enpresa datuak Nire eskaintzak Pasahitzak

# Nire lan-eskaintzak

#### Emaitzak:

Argitaratutako edo argitaratzeke dauden lan-eskaintzak atal honetan agertzen dira, eta baita oinarrizko datuak (ID, hautagai kopurua) ere.

| <mark>Bilatu</mark><br>Egoer | joera administratiboa: |                                      |                                 |                                 |                              |                 |  |  |  |  |
|------------------------------|------------------------|--------------------------------------|---------------------------------|---------------------------------|------------------------------|-----------------|--|--|--|--|
| mait                         | ak                     |                                      |                                 |                                 |                              |                 |  |  |  |  |
| D                            | Enpresa                | Lan Lanpostua<br>tokia               | Lanean hasteko<br>data          | CVa<br>jasotzeko<br>azken eguna | Egoera<br>administratiboa    | lzena<br>emanda |  |  |  |  |
| 10                           | A<br>S.L               | GIPUZKOA JEFE DE EQUIPO TELEVENTA    | Lo más pronto posib             | le2015-06-01                    | Balioztatua -<br>Argitaratua | 4               |  |  |  |  |
| 03                           | A<br>S.L.              | GIPUZKOADIRECTOR COMERCIAL FORMACIÓN | Lo más pronto posible2015-05-31 |                                 | Balioztatua -<br>Argitaratua | 11 🔶            |  |  |  |  |
| 87                           | A<br>S.L.              | GIPUZKOA COMERCIAL DE VEHÍCULOS      | INMEDIATA                       | 2015-03-31                      | Balioztatua -<br>Argitaratua | 6 🕂             |  |  |  |  |

Sorbi

Lan-eskaintzaren fitxa edota hautagaien CVak ikusteko lan-eskaintzan sartu beharra dago ("Enpresa"n edo "Lanpostua"n klik eginez).

| lzena     | Curriculuma |  |
|-----------|-------------|--|
| estefania | Curriculuma |  |
| JON       | Curriculuma |  |
| Joseba    | Curriculuma |  |
| XABIER    | Curriculuma |  |
| JAVIER    | Curriculuma |  |
| RODRIGO   | Curriculuma |  |
| SARA      | Curriculuma |  |
| Roberto   | Curriculuma |  |
| PETER     | Curriculuma |  |
| JOVITA    | Curriculuma |  |
| AITOR     | Curriculuma |  |

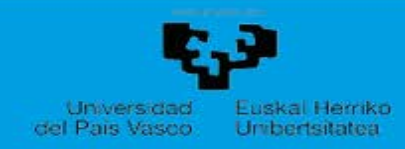